X

# Créer une question de type "Vrai-Faux"

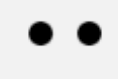

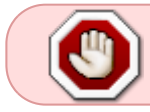

Pour savoir comment créer les questions directement dans la banque de question, se reporter à la documentation : Créer et gérer une banque de questions.

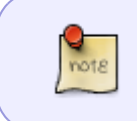

Le type de question « Vrai-Faux » ne concerne que la cotation additive simple. Nous utiliserons un autre format technique en cotation additive corrigée pour créer une question de type "Vrai-faux" avec des points négatifs.

## Sélectionnez le type de question « Vrai-Faux »

# Choisir un type de question à ajouter

QUESTIONS Une forme simplifiée de choix multiple avec les deux seules options Vrai et Faux. Choix multiple = Vrai/Faux  $\bigcirc$ •• 2 ::: Appariement  $\bigcirc$ Réponse courte 12 Numérique

## Si besoin, choisissez la catégorie

| Ajouter une question Vrai/Faux 🕄 |                             |          |
|----------------------------------|-----------------------------|----------|
| ✓ Généraux                       |                             |          |
| Catégorie                        | Défaut pour bacsableval (7) | \$       |
|                                  | Test: Mon Test              | A        |
| Nom de question 🛛 🕕              | Défaut pour Mon Test 🔓      |          |
|                                  | Cours: bacsableval          |          |
| Texte de la question 🌒           | positionnement (1)          | <b>F</b> |

Si vous n'avez pas créé de catégorie spécifique pour classer vos questions, laissez la catégorie par Défaut. Si vous souhaitez en savoir plus sur le classement des questions, reportez-vous à la documentation : Créer et gérer une banque de questions.

# Donnez un nom à la question

| ∨ Généraux      |                             |
|-----------------|-----------------------------|
| Catégorie       | Défaut pour bacsableval (7) |
| Nom de question | La 2ème question Simpson    |
|                 |                             |

# Rédigez la consigne

| Nom de question      | 0  | La 2ème question Simpson                               |
|----------------------|----|--------------------------------------------------------|
| Texte de la question | 0  | $\begin{array}{ c c c c c c c c c c c c c c c c c c c$ |
|                      | €, | Marge et Homer sont mariés.                            |

### Choisissez la note pour une bonne réponse

Par défaut, la note maximale est mise à 1 mais c'est à vous de choisir.

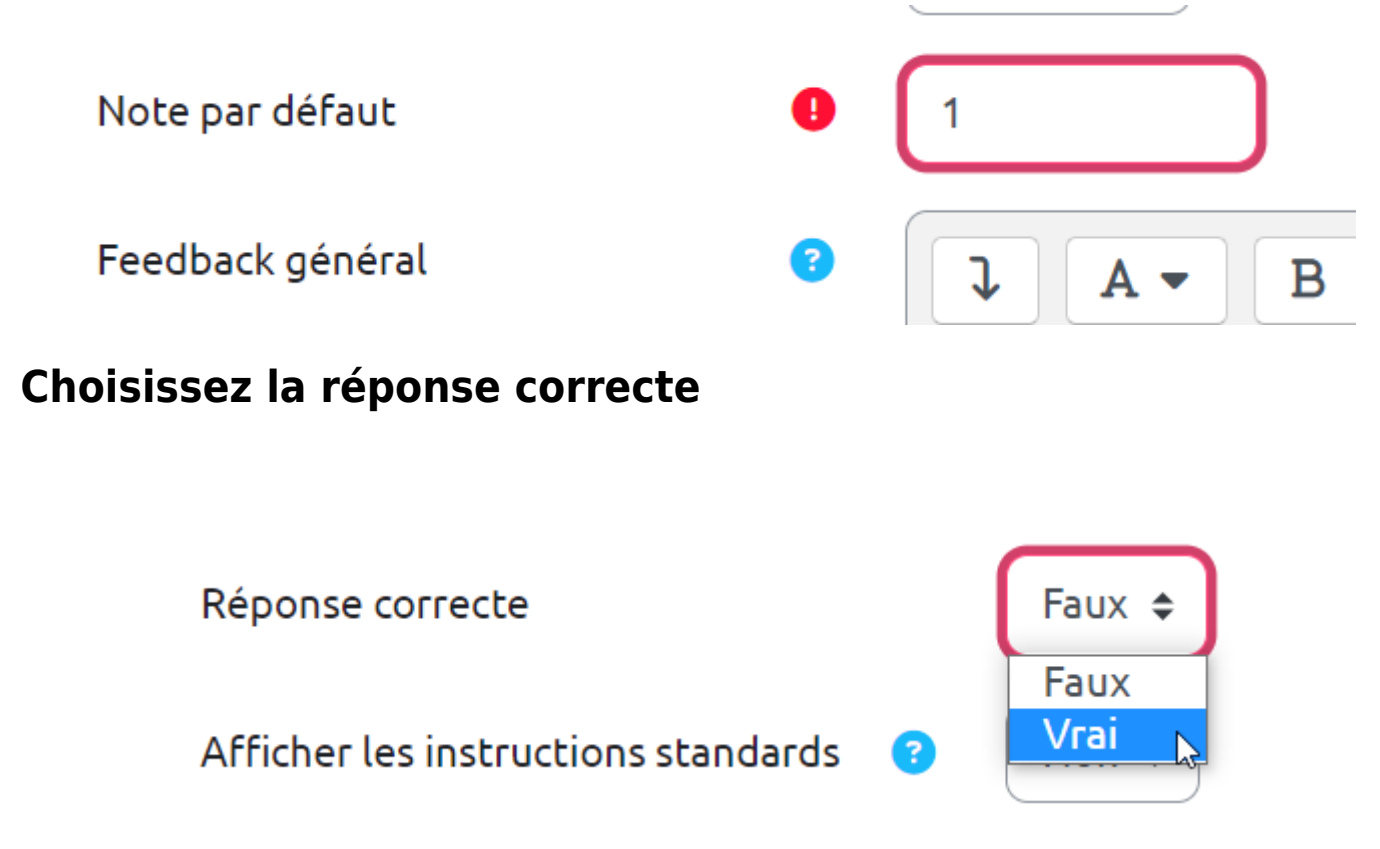

#### **Prévisualiser la question**

- Cliquez sur « Enregistrer les modifications et continuer »
- Cliquez sur « Aperçu »

#### **Cliquez sur « Enregistrer »**

La question a été ajoutée dans votre banque de questions.

## **Option : Feedback général et/ou spécifique**

- Vous pouvez écrire un feedback général qui s'affichera après que l'étudiant ait validé sa réponse quel que soit sa réponse.
- Vous pouvez ensuite écrire un feedback spécifique différencié selon que l'étudiant a répondu vrai ou faux à la question.

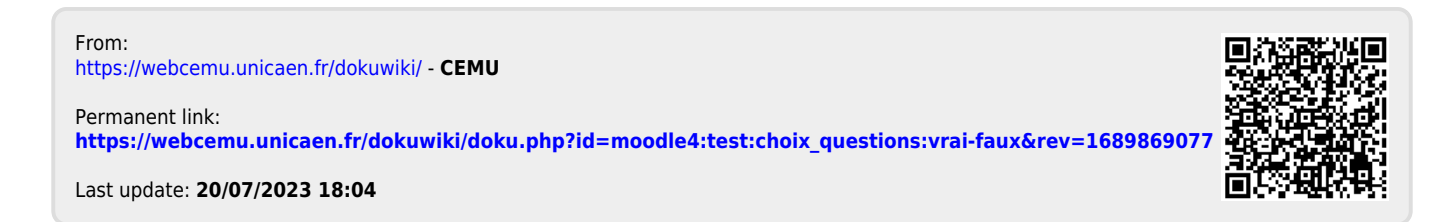